# ELST<sup>®</sup> Elementary 使い方ガイド

## 小学生対象

## ELST® Elementary確認事項

## インストール方法

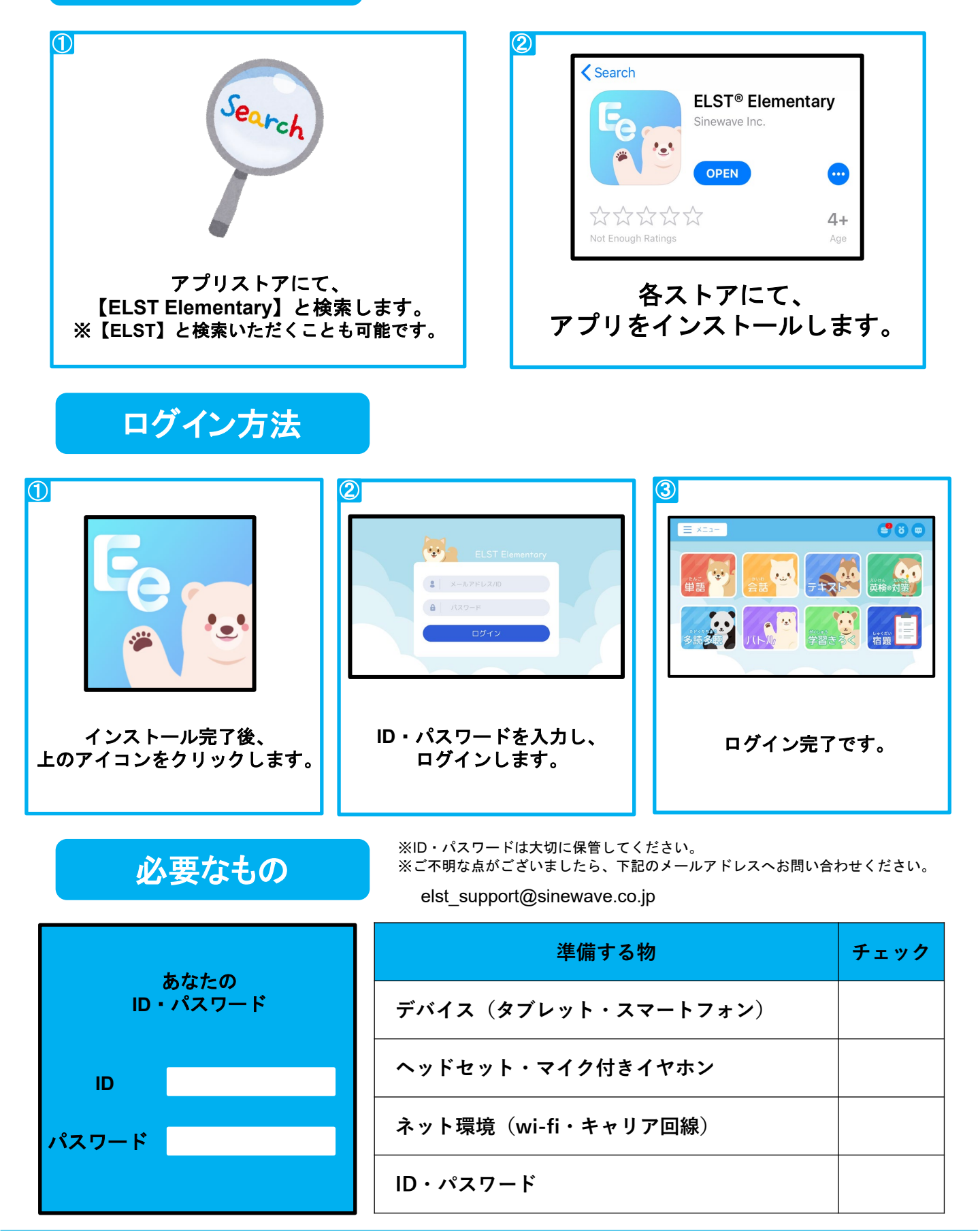

# ELST<sup>®</sup> Elementary機能説明

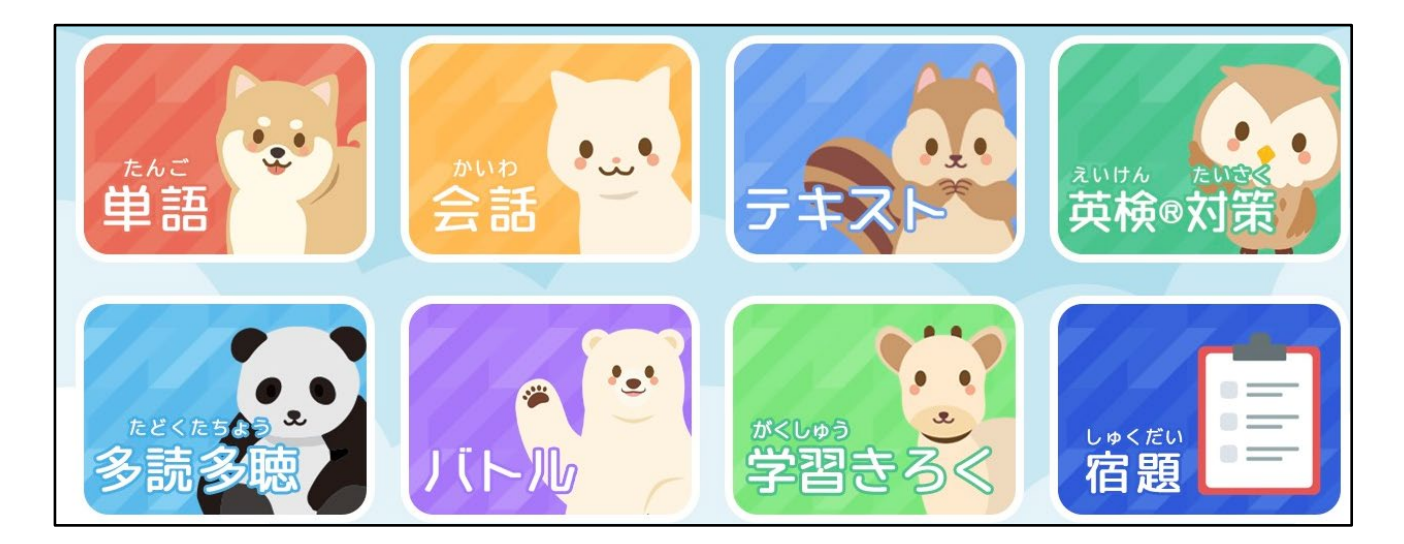

#### 単語

800語以上の単語を「聞く・発音する・書く」のサイクルで学習することができます。

#### 会詁

小学校外国語で学習する表現を会話形式・複数の難易度で練習することが できます。

英検®対策

英検®1次・2次試験の対策に取り組むことができます。

多読多聴

レベル別に分かれた150冊以上の英語の本を読むことができます。

バトル単語問題の正答率・答える速さを競いながら学習に取り組むことができます。

テキスト

既存の教材やテキストに沿って学習をすることができます。

宿題

先生から配信された宿題に解答することができます。

## 単語

#### 聞いて話そう

単語とその単語を用いた例文、お手本の音声を収録しています。 AIが発音の精度「はつおんの正しさ」を採点します。 文章の場合、上記に加え、流暢度「すらすら読めた」、 完成度「ぜんぶ読めた」を点数化します。

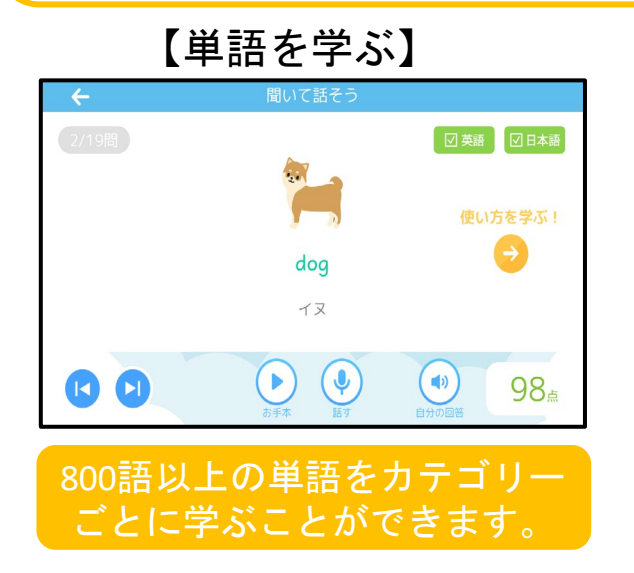

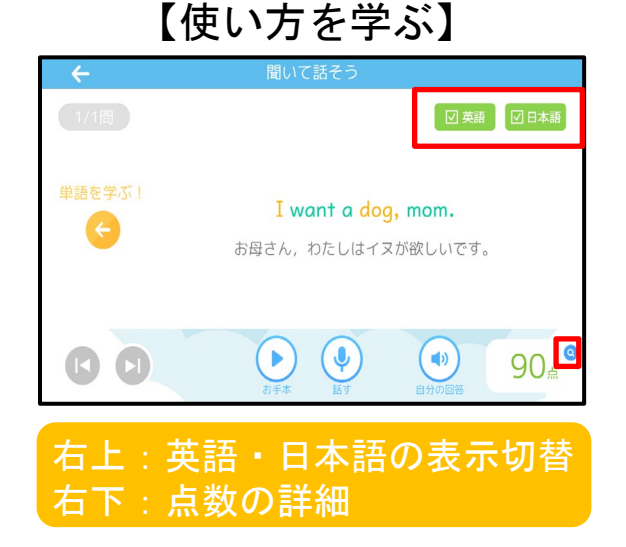

## 書いてみよう

英単語を画面に書写し、練習に取り組めるコンテンツです。画面に 書いた文字をAIが読み取り、綴りを確認します。

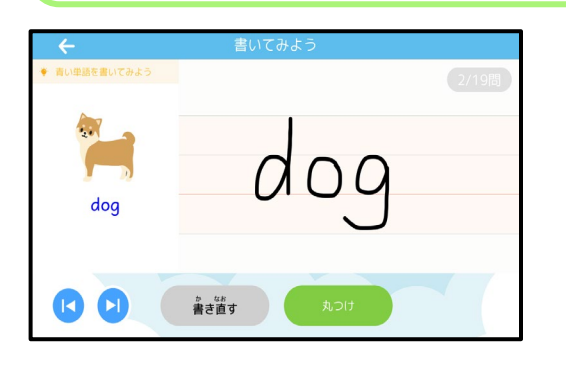

画面の4線上に単語の書き写しを行います。 【丸付け】を押すとAIによる文字認識が行われます。 【書き直す】を押すと修正をすることができます。

チャレンジ カテゴリー内のすべての単語を連続して発音するコンテンツです。

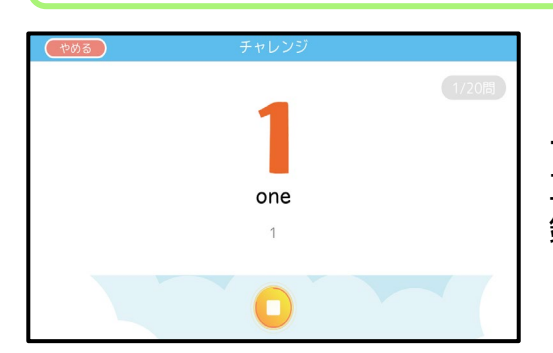

チャレンジでは、練習した単語をお手本の音声なしで 正しく発音できるか確認を行います。 録音を終えると、採点結果が一覧で表示されます。

# 会話

練習

小学校外国語で学習する表現を会話形式・複数の難易度で練習する ことができます。

発音の精度「はつおんの正しさ」、流暢度「すらすら読めた」、 完成度「ぜんぶ読めた」の観点で採点を行います。

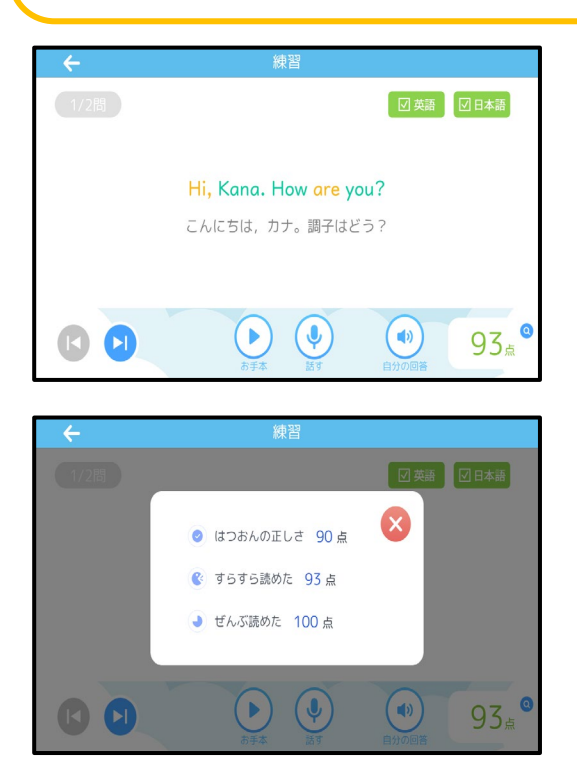

声に出して、何度も練習することで、 様々な表現を確実に身に付けます。 発音の精度によって、点数の高いものから順に、 緑→黄→赤で色分けされて表示されます。

点数の横に表示されている虫眼鏡のアイコンから 採点結果の詳細を確認することができます。

#### チャレンジ

練習したいパートを選択すると、アプリから相手役の音声が流れ、一人で 会話のロールプレイをすることができます。

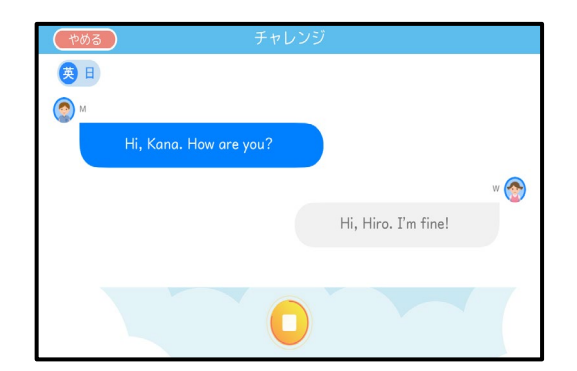

パートの選択後、自動的に ロールプレイが始まります。

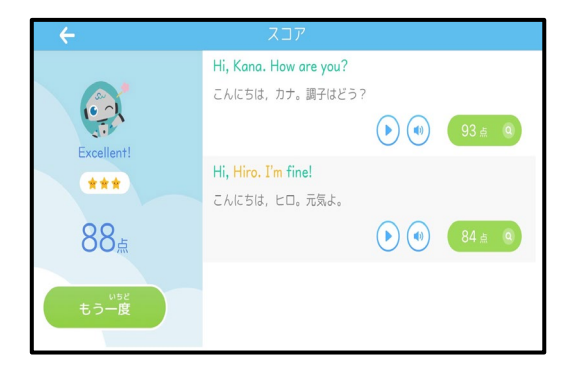

詳細な採点結果を一覧で 確認することができます。

## 英検<sup>®</sup> 2次試験対策 (3~5級対応)

#### 練習しよう

二次試験面接の形式に沿って、練習を行うことができるコンテンツです。 面接官の音声の字幕や解答例の表示が可能です。

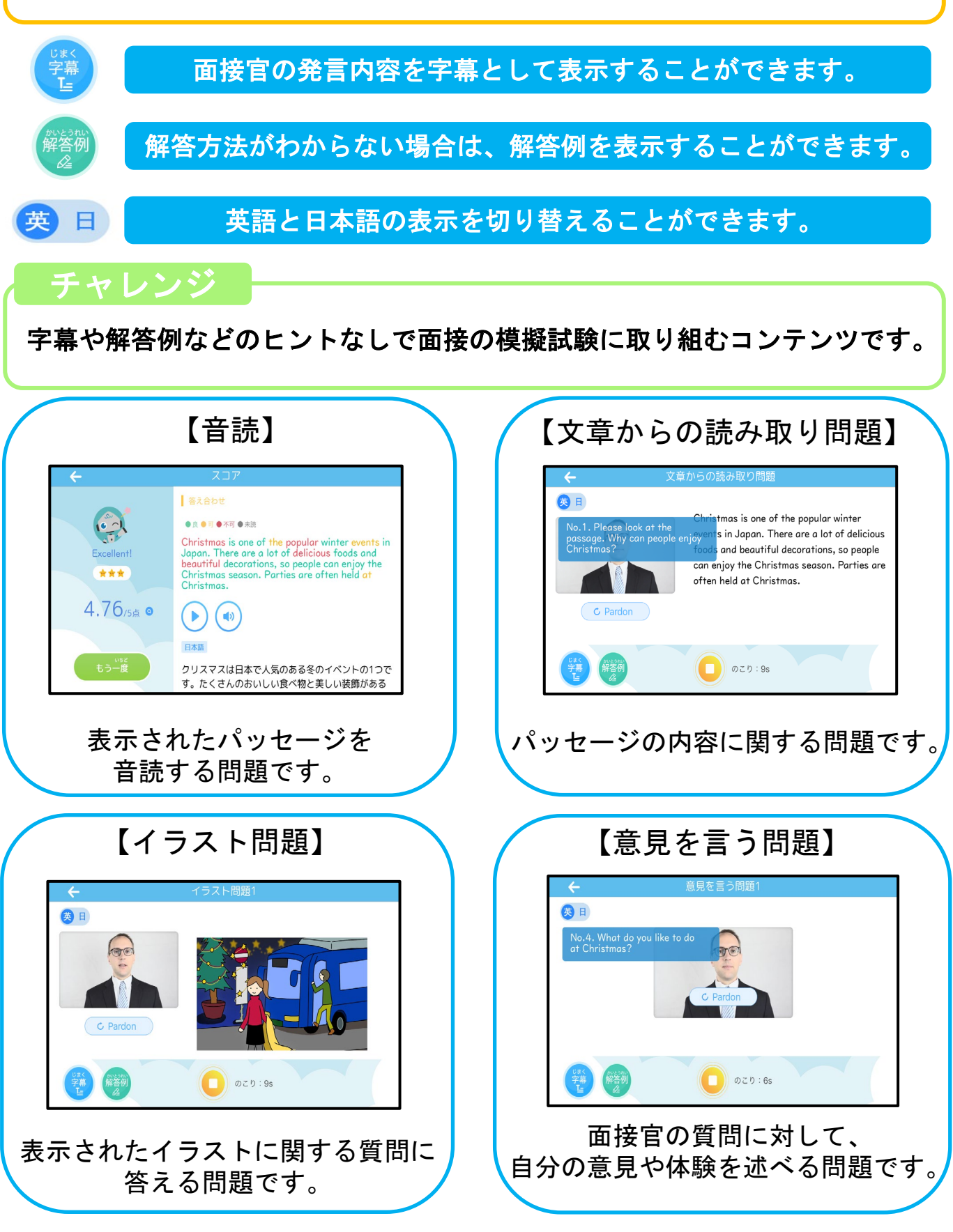

## 英検<sup>®</sup>1次試験対策 (3~5級対応)

英検®対策専用教材『わからないをわかるにかえる英検』に沿って、 英検®1次試験の学習を行うことができるコンテンツです。

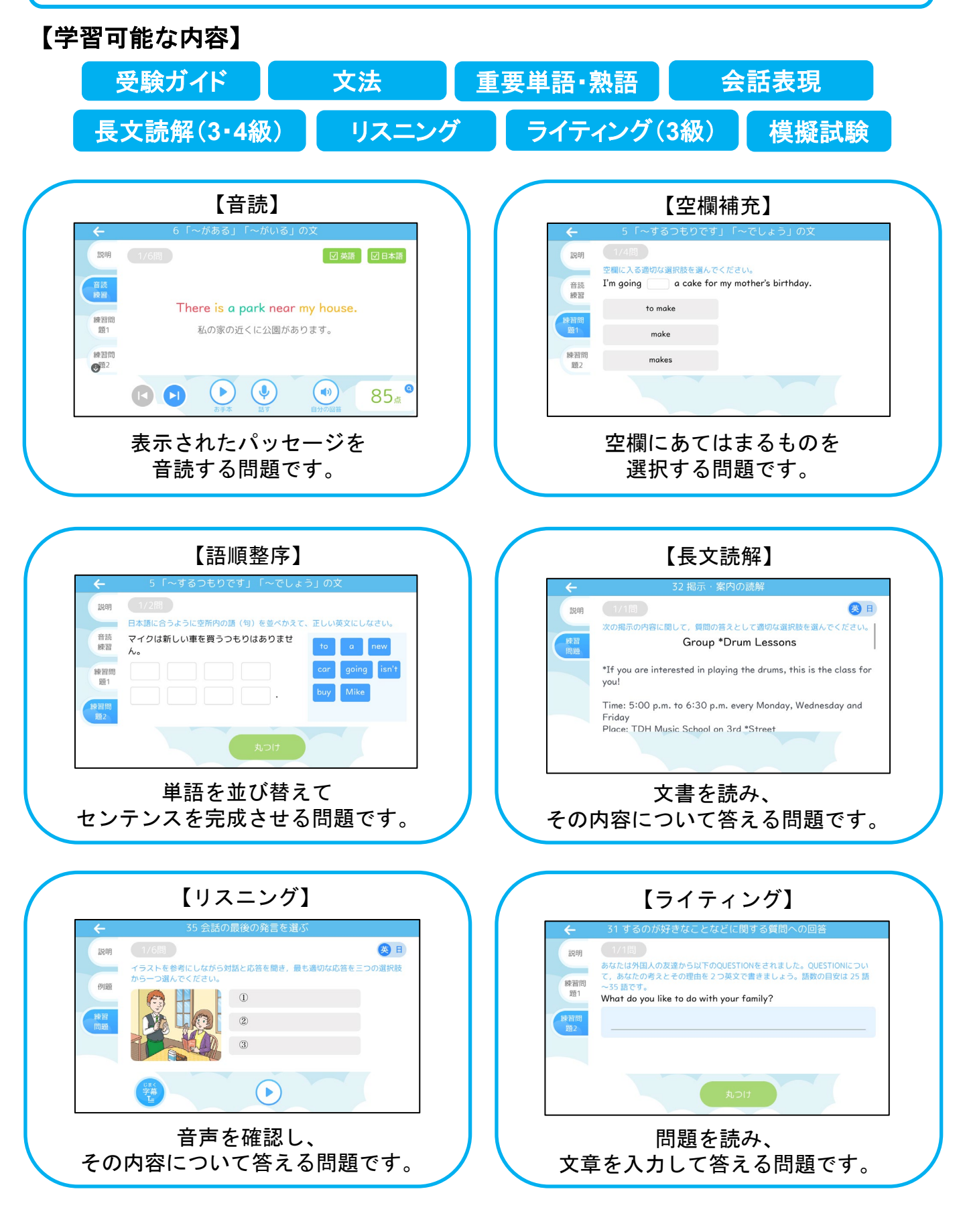

既存の教材やテキストに沿って学習が行えるコンテンツです。

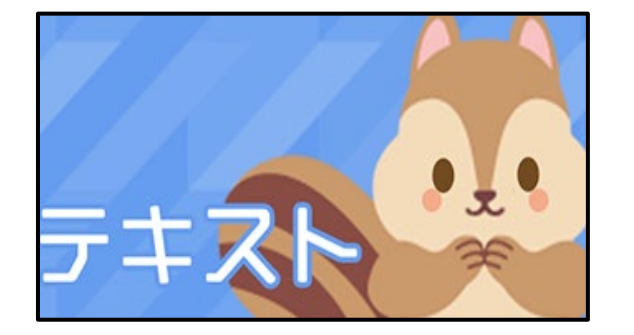

ご利用になる教材を選択して学習に 取り組みます。

## 【教科書】

検定教科書に沿った学習が行えるコンテンツです。

#### 教科書モード

教科書の内容に沿った学習に取り組むことができるモードです。

学習モード

教科書の内容をもとに作成した弊社オリジナル問題取り組むことができるモードです。

| $\left( \right)$ | 【聞いて話そう】                                                                                                    | $\left( \right)$ | 【書いてみよう】                                                                                                    |  |
|------------------|----------------------------------------------------------------------------------------------------|------------------|----------------------------------------------------------------------------------------------------|--|
|                  | ← 聞いて話そう (4/19間) □ 英語 □ 日本語                                                                                                    |                  | ← 書いてみよう                                                                                                    |  |
|                  | <b>playground</b><br>校庭                                                                                                    |                  | playground playground                                                                                                    |  |
|                  |                                                                                                    |                  |                                                                                                    |  |
|                  | お手本の音声を確認し、<br>単語の発音練習を行う問題です。                                                                                                    | Л                | 単語のスペルを書き写す問題です。                                                                                                    |  |
|                  |                                                                                                    |                  |                                                                                                    |  |
| $\bigcap$        | 【練習しよう】                                                                                                    | $\overline{)}$   | 【チャレンジ】                                                                                                    |  |
|                  | 【練習しよう】<br>← 線習<br><sup>1/4</sup> 間 図 54 00 54 00 54 |                  | 【チャレンジ】<br><sup> </sup>                                                                                                    |  |
|                  | 【練習しよう】<br>← 練習<br>1/4回 図 20 日本編<br>My best memory is our music<br>festival.<br>和の一番の思い出は音楽祭です。                                                                                                    |                  | 【チャレンジ】<br><sup>●</sup> ●●<br><sup>●</sup> <sup>●</sup><br><sup>●</sup> <sup>●</sup><br><sup>●</sup> <sup>●</sup><br><sup>●</sup> <sup>●</sup> |  |
|                  | 【練習しよう】<br>← 解習<br>1/4問 ☑ 20 本編<br>● My best memory is our music<br>festival.<br>私の一番の思い出は音楽祭です。                                                                                                    |                  | 【チャレンジ】<br>◎ E<br>●<br>What's your best memory?<br>My best memory is our music festival.<br>■ ●                                                |  |
|                  | 【練習しよう】<br>← 線習<br>1/4回 図 20 00 00 00 00 00 00 00 00 00 00 00 00                                                                                                    |                  | 【チャレンジ】<br><sup>●</sup> <sup>●</sup> <sup>●</sup> <sup>●</sup> <sup>●</sup> <sup>●</sup> <sup>●</sup> <sup>●</sup> <sup>●</sup> <sup>●</sup>   |  |

#### たくさんの本を読んだり、聞いたりできるコンテンツです。

本を選ぼう 多読多聴  $\leftarrow$ アインシュタイン物語 区編集 SU21ani (STEP1) アインシュタイン物語 CE-SHOW ー・ヘンリー傑作選 イソップ物語 ▲ 本棚に追加 イソップ物語 リー傑作選 本を選んで「本棚に追加」を押して、 本棚の一番右の「+」マークを押す 本棚に戻りましょう。 と、たくさんの本が表示されます。 選んだ本を読み始めることができます。 【知らない単語を調べる】 【音声を聞く】 Young Einstein Young Einstein Albert Einstein was born father on March 14, 1879, in Germany. Einstein's father was a kind man. Einstein's mother loved to Einstein's mother loved to play the piano. Einstein was not like other ы boys. He did not speak until he was two years old. **=** A 知らない単語が出てきた時は、その単語を 画面をタップすると、下にメニューが表示 長押ししてください。辞書の意味が表示さ されます。音声のある本は、ここから再生 れます。 できます。 【目次・ブックマーク・文字の大きさ】 【読書の記録を見る・レベルを確認する】 1 ブックマーク追加 10.00.00.00 878 6# 0= 1589 Young Einstein Albert Einstein was born on March 14, 1879, in Germany 1... 54 📾 Einstein's father was a kind +C' man. そのレベルの本を読んだら良いかわかりませ Einstein's mother loved to んか? レベルチェックをしてみましょう。 5.2% 11.4% play the piano イソップ物語 Einstein was not like other オー・ヘンリー傑作選 boys. He did not speak 本棚画面の右上のアイコンをタップすると、 画面タップでメニューを表示すると、目次、 今までの読書の記録を見たり、レベルチェ ブックマーク(しおり)、フォント(文字の大 ックテストを受けることができます。 きさ変更)の機能が使えます。

# バトル

単語問題の正答率や答えるスピードを競うコンテンツです。 ユーザーが過去に取り組んだデータが対戦相手となります。 (リアルタイムの対戦ではございません)

# ルール ● 対戦相手より早く正解:3点獲得 ● 対戦相手と引き分け :1点獲得

#### 【選択問題】

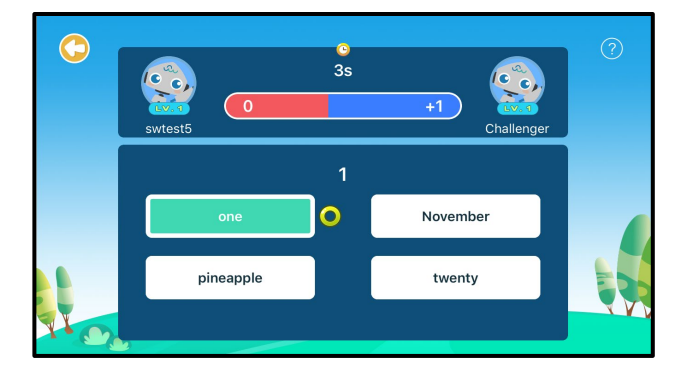

#### 表示された日本語に該当する英単語 を選択して解答します。

## 【リスニング問題】

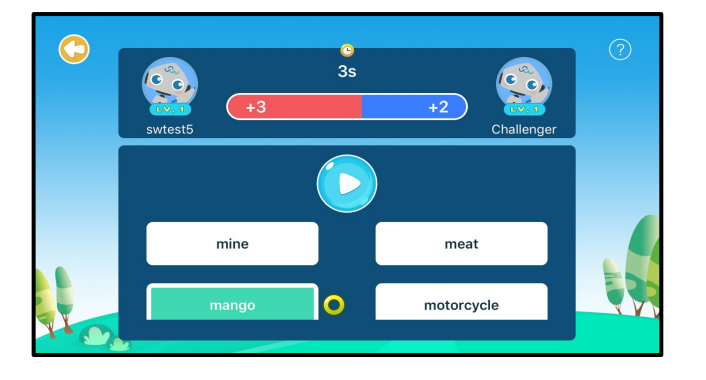

声を聞き、それに該当する英単語 を選択して解答します。

## 【スペリング問題】

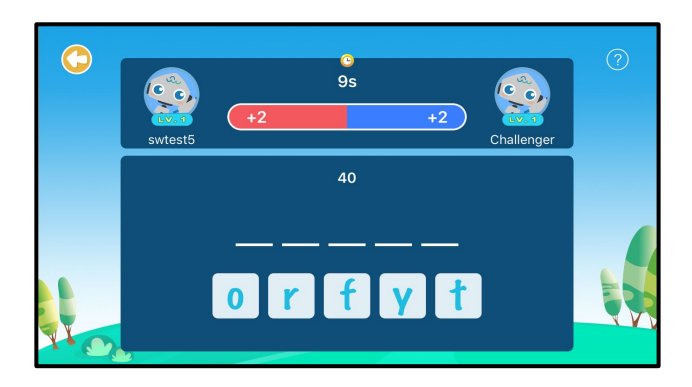

スペルを正しい順番にタップして解 答します。 ミッションでポイントを集めて、ランキングに参加しましょう。

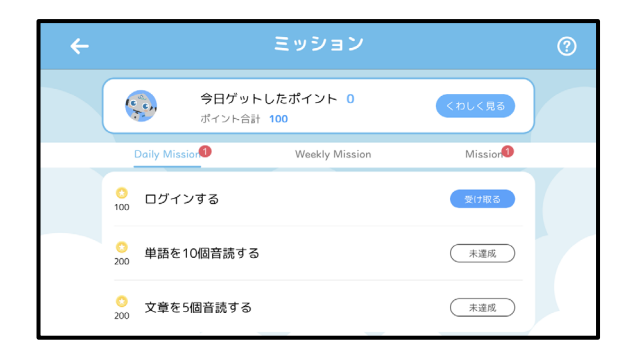

ミッションの課題に取り組む と、ポイントをゲットするこ とができます。

| <del>&lt;</del> |           | ラン      | ランキング            |                                                                                                    |  |
|-----------------|-----------|---------|------------------|----------------------------------------------------------------------------------------------------|--|
|                 |           | 月間      | 年間               |                                                                                                    |  |
|                 | 7         | swtest5 | 2152 点           |                                                                                                    |  |
|                 | <b>**</b> | 001生徒   | 4774 点           |                                                                                                    |  |
| _               | 2         | 002生徒   | 4213 点           |                                                                                                    |  |
|                 | <b>1</b>  | 003生徒   | 3184 点           |                                                                                                    |  |
|                 | 4         | 004生徒   | 2964 点           |                                                                                                    |  |
|                 | 5         | 005生徒   | 2955 <i>i</i> st |                                                                                                    |  |
|                 | 6         | 006生徒   | 2623 点           |                                                                                                    |  |
|                 | 7         | swtest5 | 2152 点           |                                                                                                    |  |
|                 | 8         | 008生徒   | 1063 🛤           |                                                                                                    |  |
|                 | 9         | 009生徒   | 1007 点           |                                                                                                    |  |
|                 | 10        | 010生徒   | 806 点            | t and the second second second second second second second second second second second second second second se |  |

ミッションで集めたポイント が多いほど、ランキングの順 位が上がります。

## 宿題

配信された宿題に取り組むことができます。

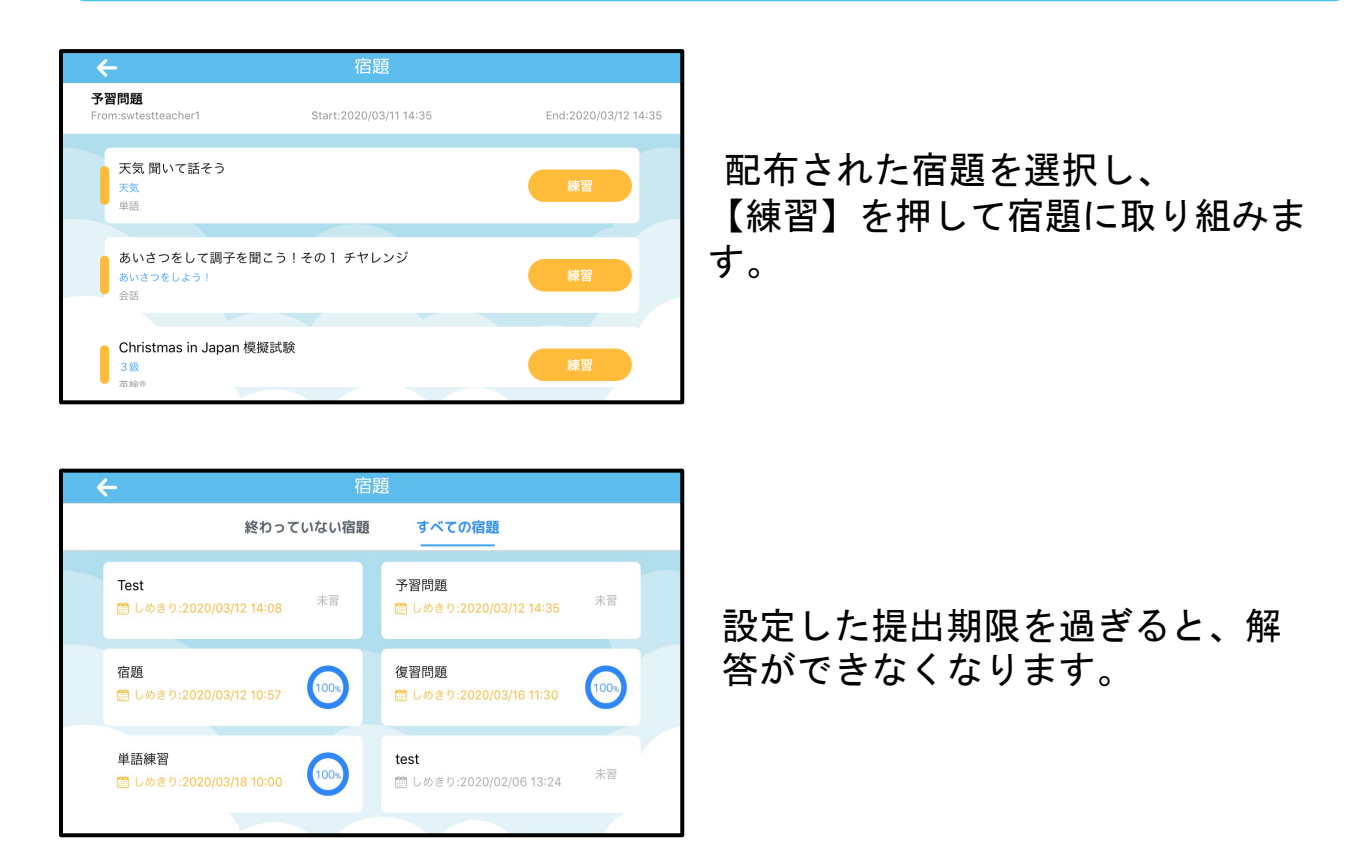